# iMovie操作マニュアル

# iMovieとは

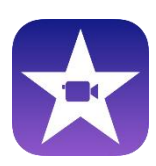

iMovieはApple社が開発したビデオ編集用アプリです。 撮影した動画や写真を取り込み、トリミングやタイトルの挿入、 さまざまなエフェクトを使用することで、オリジナルの動画をすぐに 作成することができます。 動画教材や学校・部活動紹介の動画も作成可能です。

# 新規作成

①iMovieをタップして起動後、[新規作成] をタップします。

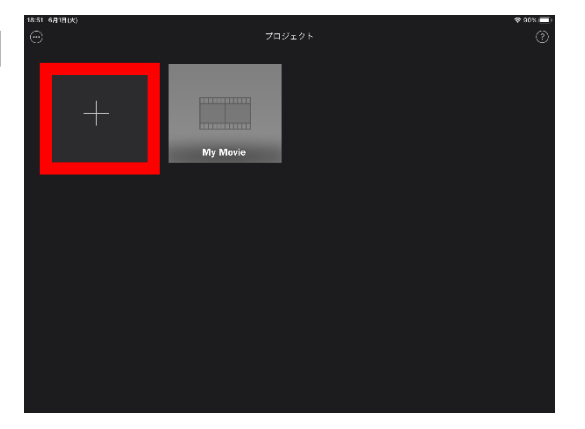

- ②[ムービー]か[予告編]を選択します。
  - ※ムービーを選択した場合は2ページへ ※予告編を選択した場合は7ページへ

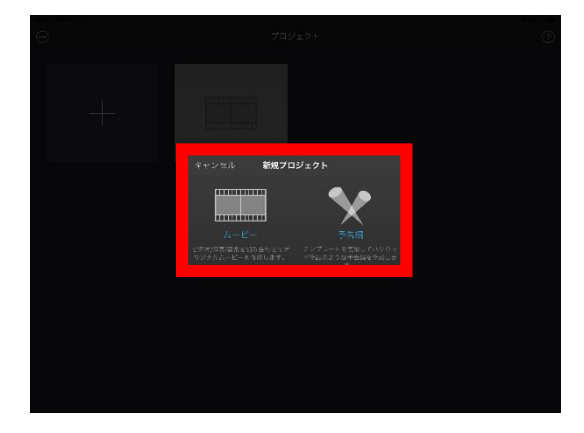

| ムービー | ビデオ/写真/音楽を組み合わせてオリジナルの動画を作成<br>することができます。 |
|------|-------------------------------------------|
| 予告編  | テンプレートを使用して映画の予告編のような動画を作成<br>することができます。  |

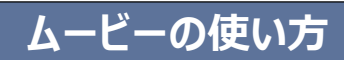

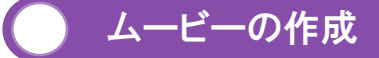

# ① [ムービー]をタップします。

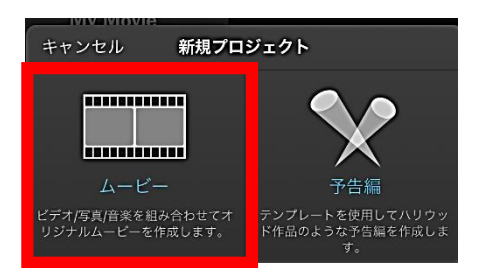

# ②[ムービーを作成]をタップします。

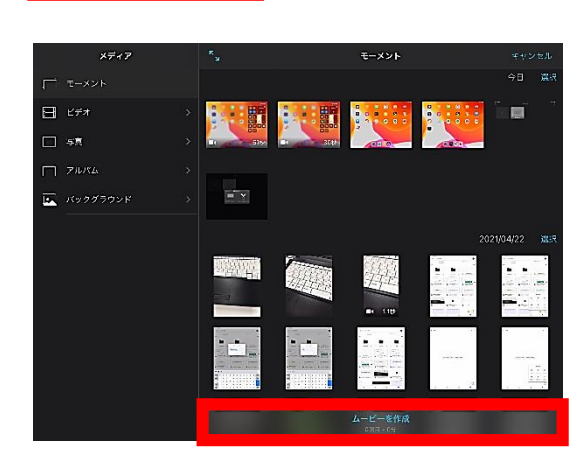

画面構成

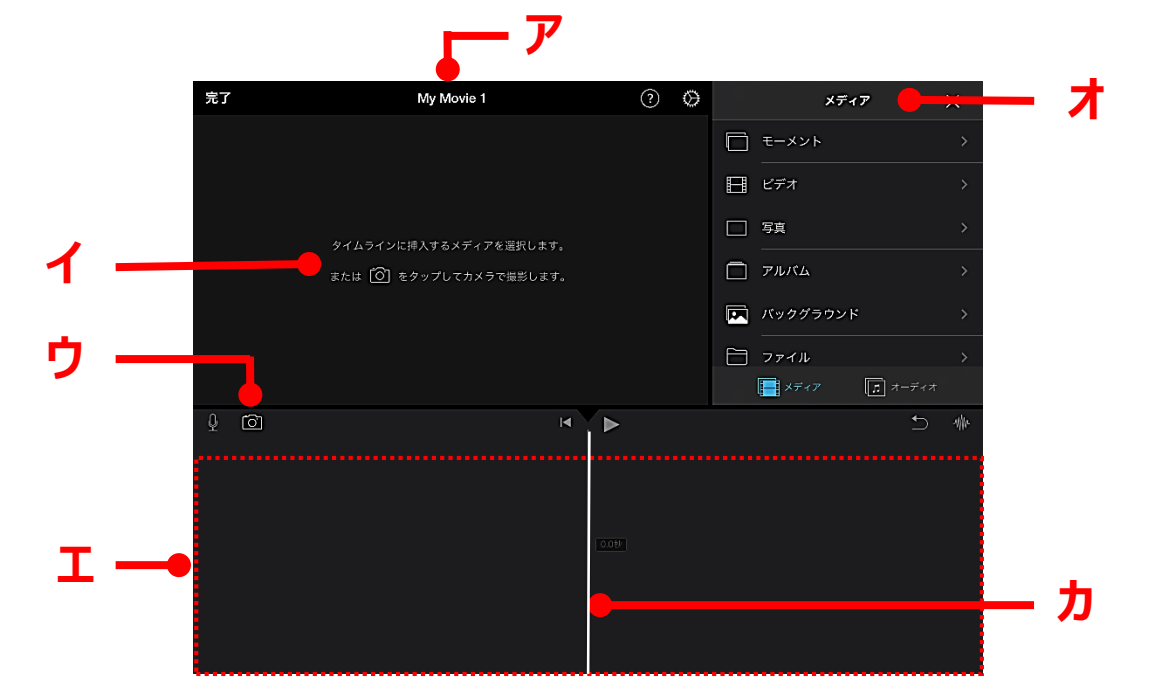

| ア | タイトル      | I | 編集画面   |
|---|-----------|---|--------|
| イ | プレビュー画面   | オ | 挿入ファイル |
| ゥ | ビデオ/写真の撮影 | Ъ | タイムライン |

※バージョンにより画面構成、各種機能が異なる場合がございます。

2

動画や写真の取り込み

 [メディア]の中から編集する動画や 写真の保存先を選択します。

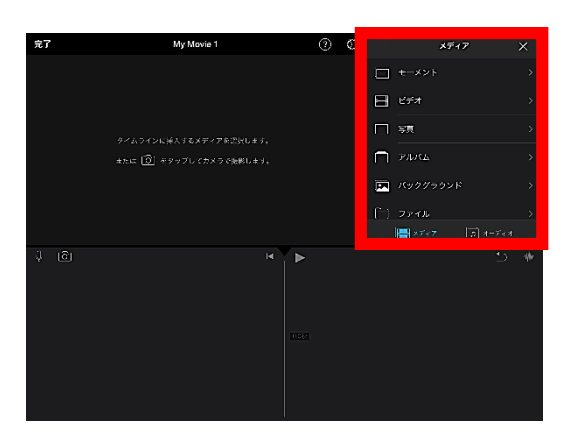

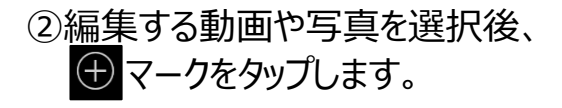

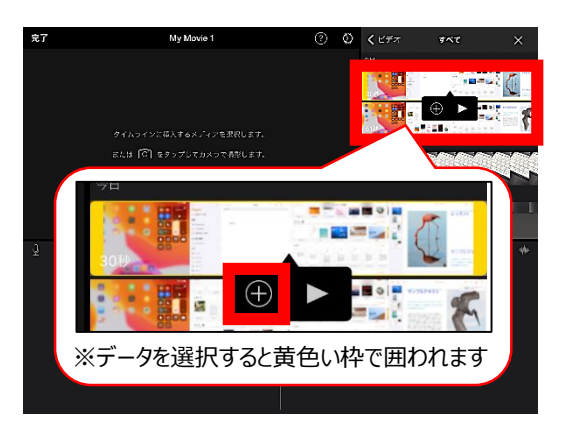

③選択したデータが編集画面に表示されます。

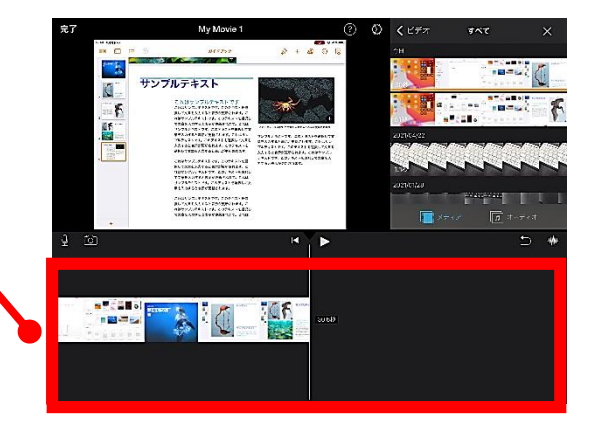

④タイムライン(白い棒)に重なっている
 部分がプレビュー画面に表示されます。

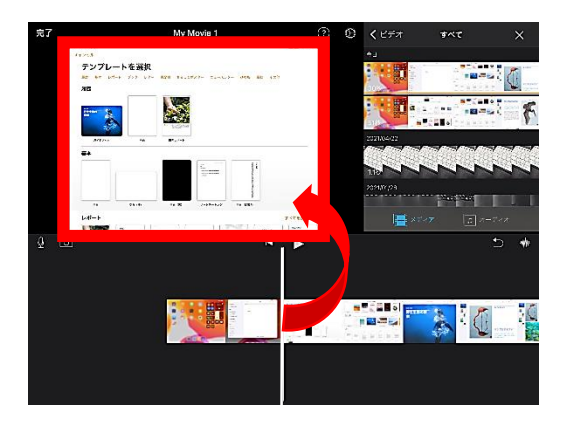

### 編集機能

### タイムラインをタップすると、画面下部に 編集機能が表示されます。

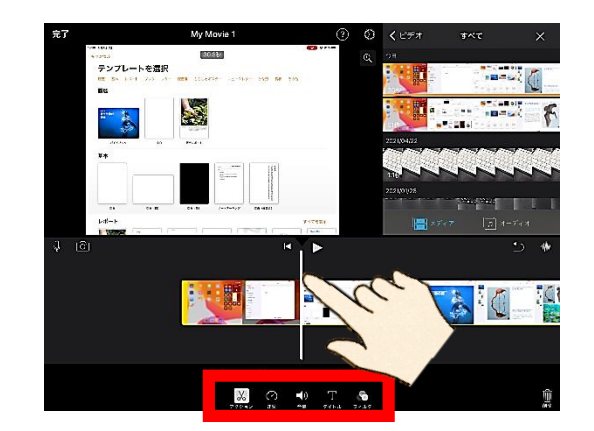

#### 【編集機能 一覧】

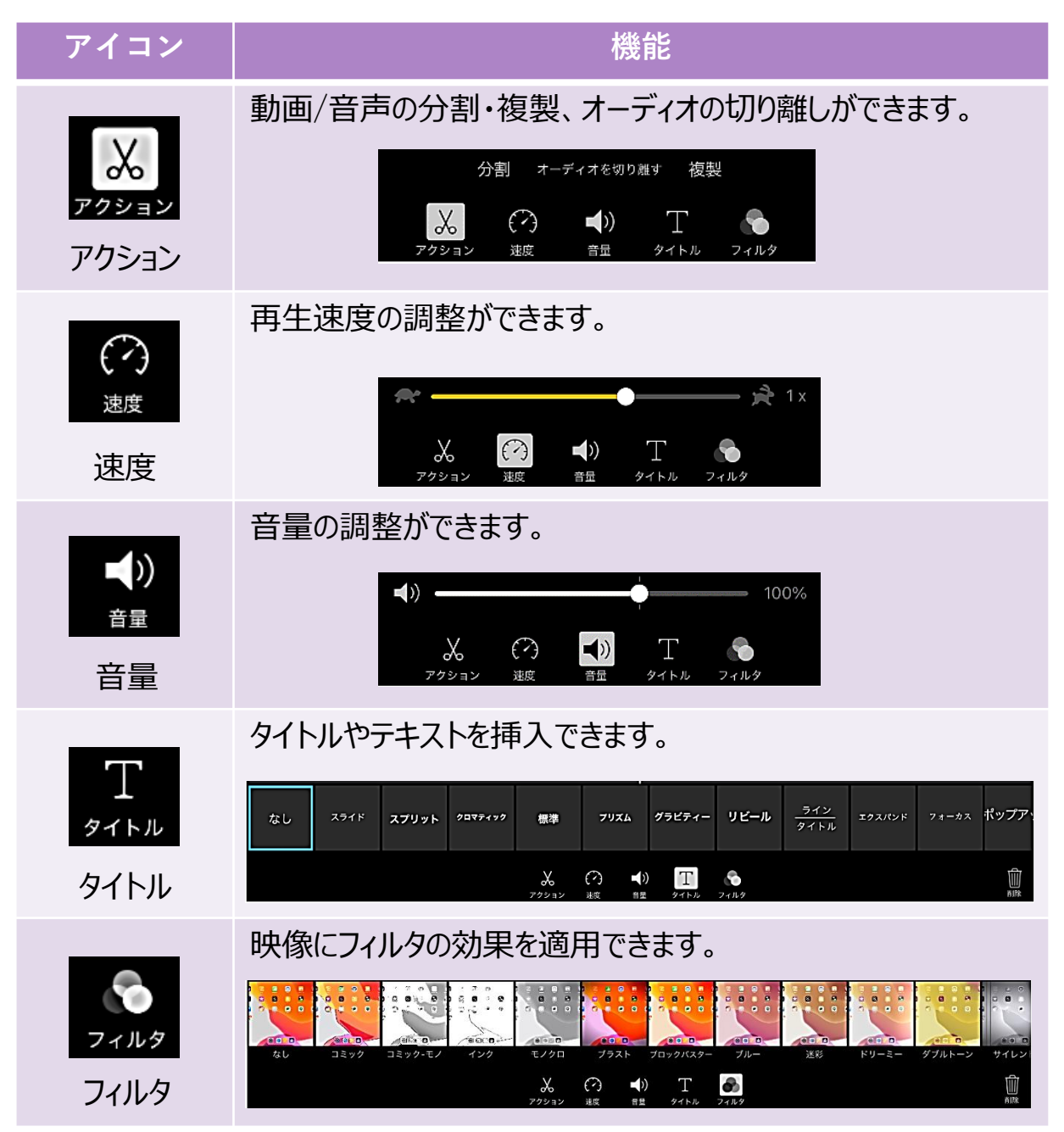

# 動画編集①不要な部分を削除する方法

- 削除する箇所の始点にタイムラインを合わせてタップすると、画面下部に編集機能が表示されます。
   「アクション]>「分割]の順番でタップします。
- ②削除する箇所の終点も同様の手順で 分割を行います。
- ③分割した削除する部分を選択し、 [削除]をタップします。

### 動画編集②タイトルを挿入する方法

- タイトルを挿入したい箇所にタイム ラインを合わせてタップすると、画面 下部に編集機能が表示されます。
   [タイトル]を選択後、任意のタイト ルスタイルを選択します。
- ②プレビュー画面に表示されたタイトル をタップし、[編集]を選択するとタイ トルを編集することができます。

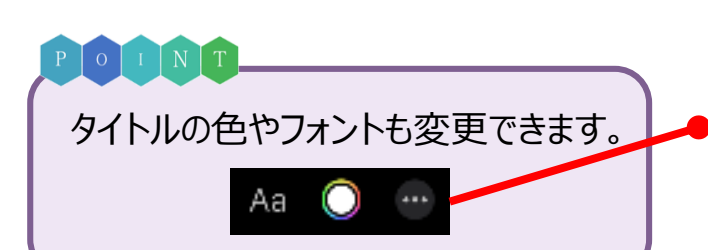

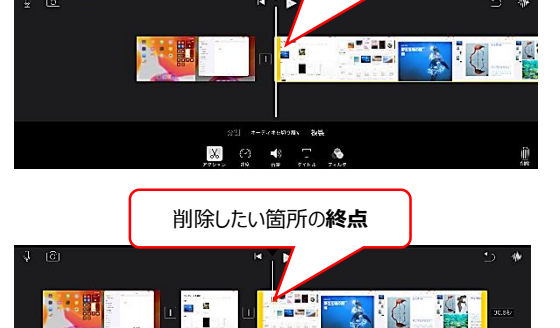

削除したい箇所の始点

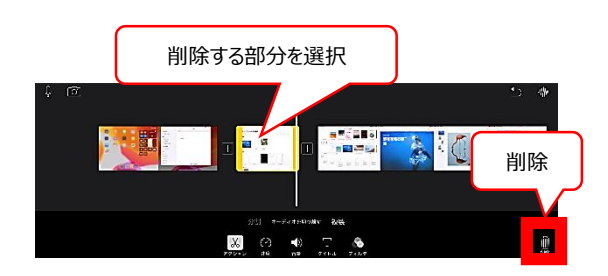

🗶 🔿 🔹 Т

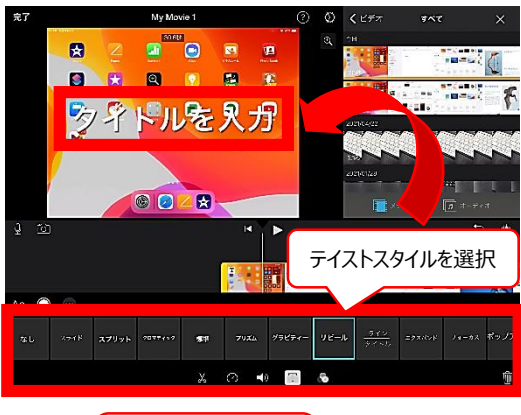

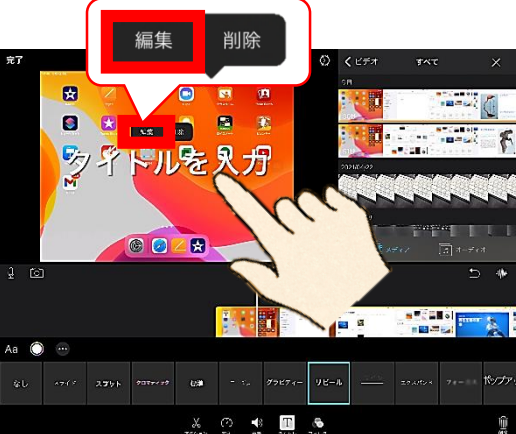

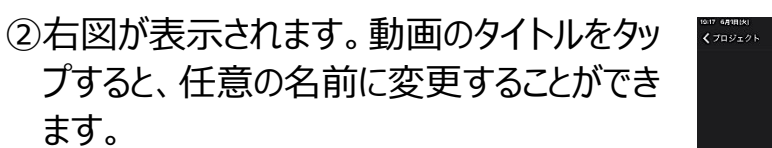

# 書き出しを行う方法

ます。

①書き出しマークをタップし、「ビデオを保存」を 選択します。

書き出しが完了すると下図が表示されるの で [OK] をタップします。

> このムービーはフォトライブラ リに書き出されました。

# ②作成した動画は写真アプリに保存されます。

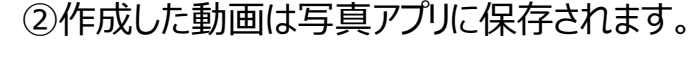

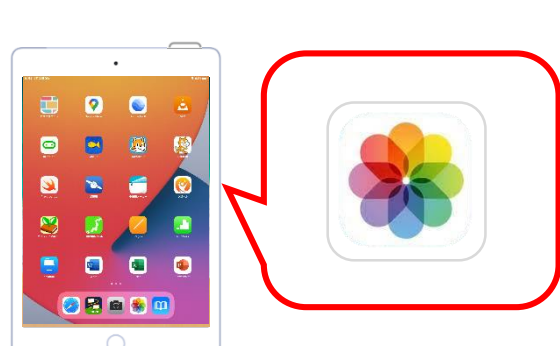

6

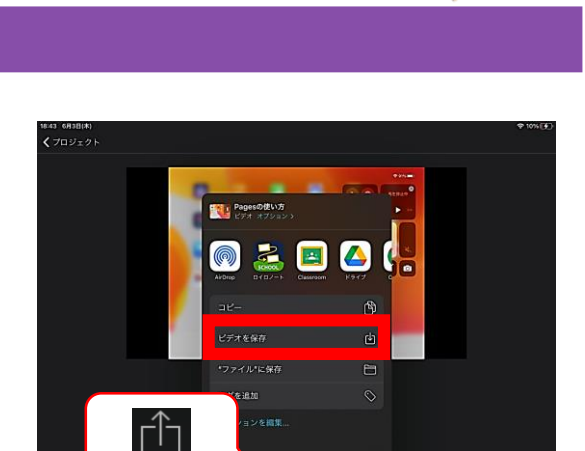

r‡1

My Movie 1 存出

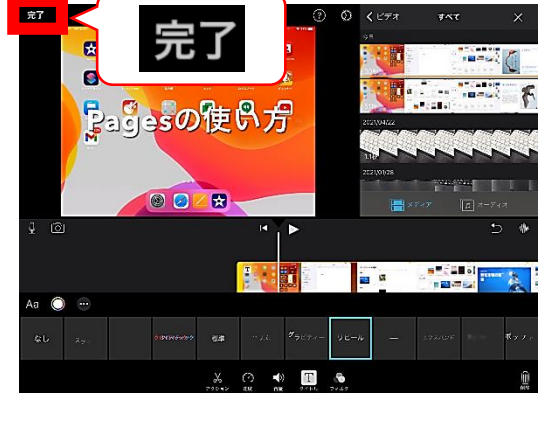

. . .

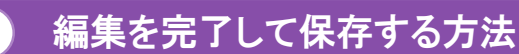

①編集完了後、「完了」をタップします。

# 予告編の使い方

予告編の作成

# ① [予告編]をタップします。

#### ②テンプレートを選択し、[作成]をタップ します。

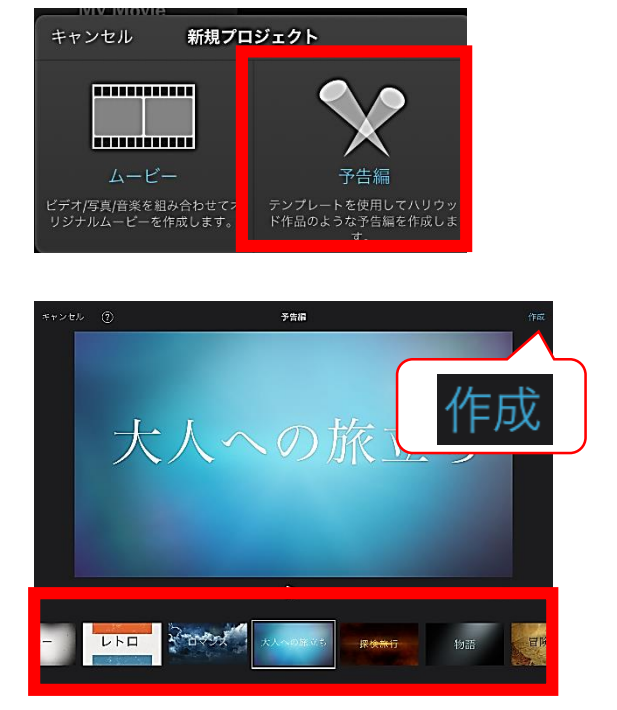

画面構成

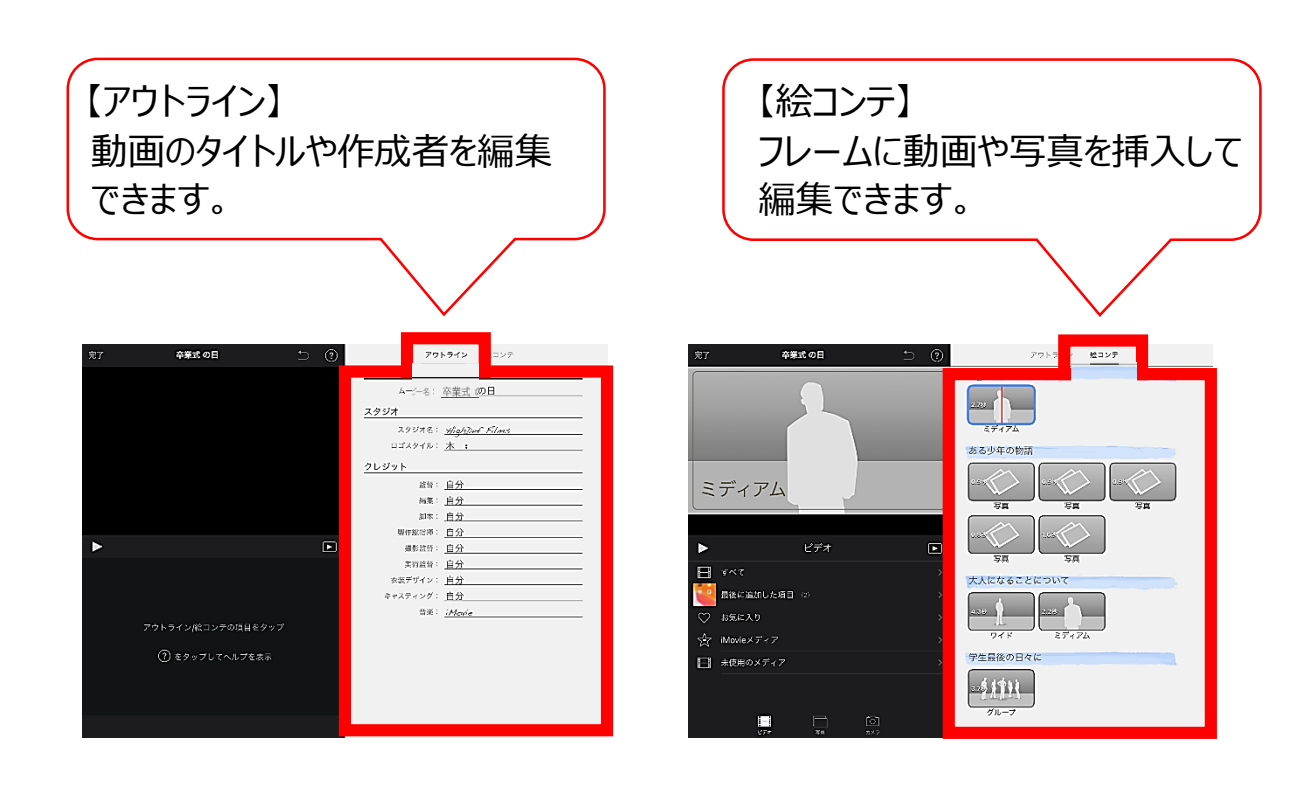

※バージョンにより画面構成、各種機能が異なる場合がございます。

### アウトラインの編集方法

①[アウトライン]を選択後、ムービー名 など編集したい項目をタップします。

②カーソル表示後、任意の内容を入 力します。 入力した内容はプレビュー画面に 表示されます。

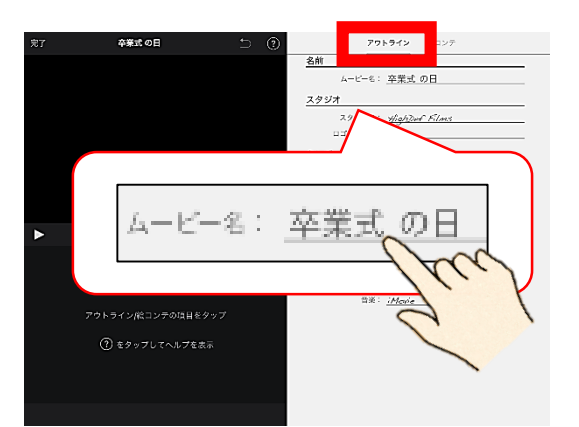

| 党了    | 92493837/1 副)面     | ⑦ 791973<br>名前<br>ムービー 学校                                       | <ul> <li></li></ul> |
|-------|--------------------|-----------------------------------------------------------------|---------------------|
|       | 学校紹介 動画            | <u>スタジオ</u><br>スタジオ&: <u>メ/g</u> A<br>ロゴスタイル: <u>木</u><br>クレジット | Det Films<br>†      |
|       |                    | 監査: <u>自分</u><br>(25): 自公                                       |                     |
| < >   | ,                  | **** U//                                                        | 增去                  |
| 5 c   | · [9]              |                                                                 |                     |
| q     | 2 3 4 5<br>W e r t | B 7 B J                                                         | o p 🙁               |
| i     | a s d f g          | h j k                                                           |                     |
|       | ž × č v            | b n m                                                           |                     |
| .?123 |                    |                                                                 | abc 💭               |

絵コンテの編集方法①既存のデータを挿入する

[絵コンテ]を選択します。
 フレームをタップ後、[ビデオ]もしくは
 [写真]を選択します。

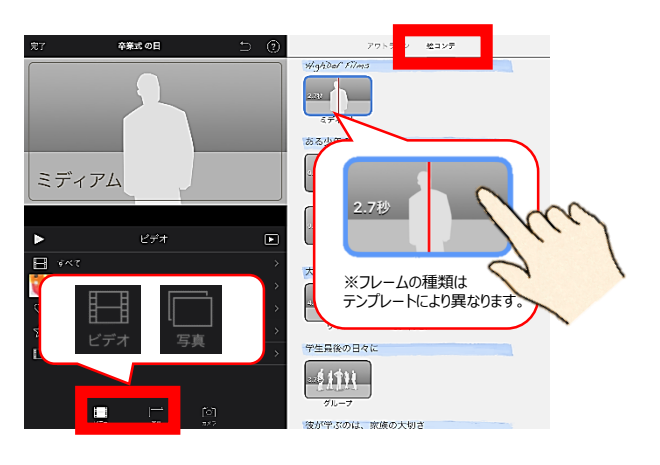

②挿入したい動画や写真を選択します。 選択したデータにはフレームで定められている秒数が黄色い枠で表示されるので、任意の場所を選択し、⊕マークをタップします。

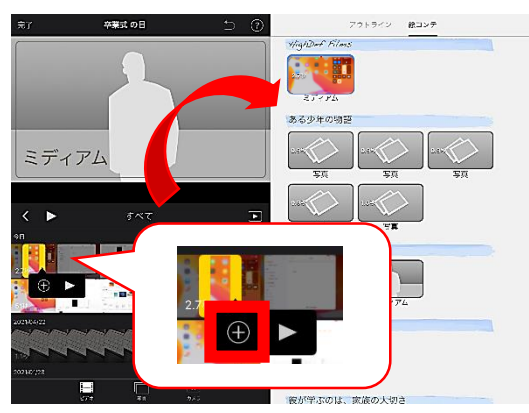

絵コンテの編集方法②新規で撮影する方法

 ①フレームを選択後、[カメラ]をタップ します。

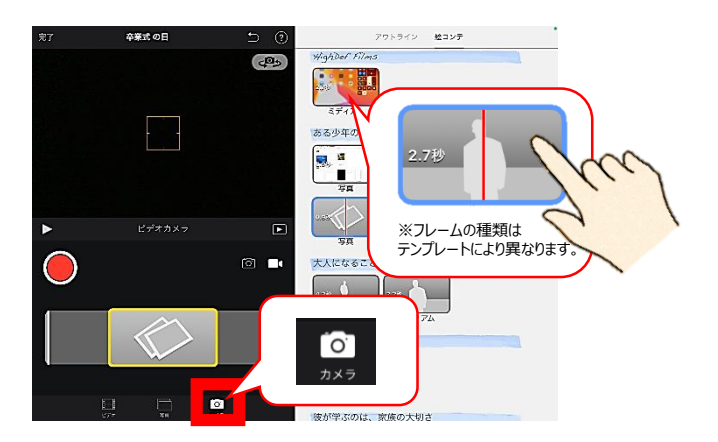

HighDef Films

学ぶのは、家族の大切さ

4<sup>0</sup>5

写真かビデオか切り替えが

© **•** 

できます

0

 $\bigcirc$ 

アウトライン 松コンテ

A

 2撮影するときは、
 をタップします。
 撮影したデータは、フレームに表示 されます。

絵コンテの編集方法③タイトルを変更する方法

### ①タイトル(小項目)をタップします。

- スプ
   985.0日
   フリウイン
   センフ

   少好かかいのよう
   シリウルの時間
   シリウルの時間

   シリーク・パス・コンクレ
   シリーク
   シリーク

   アレトゥィンパニンクない
   シリイン
   シリイン

   クレーク
   シリーク
   シリーク

   アレトゥィンパニンクない
   シリイン
   シリイン

   クレーク
   シリーク
   シリーク

   シリーク
   シリーク
   シリーク

   シリーク
   シリーク
   シリーク

   シリーク
   シリーク
   シリーク

   シリーク
   シリーク
   シリーク

   シリーク
   シリーク
   シリーク

   シリーク
   シリーク
   シリーク

   シリーク
   シリーク
   シリーク

   シリーク
   シリーク
   シリーク

   シリーク
   シリーク
   シリーク

   シリーク
   シリーク
   シリーク

   シリーク
   シリーク
   シリーク

   シリーク
   シリーク
   シリーク

   シリーク
   シリーク
   シリーク

   シリーク
   シリーク
   シリーク

   シリーク
   シリーク
   シリーク

   シリーク
   シリーク
   シリーク

   シリーク
   シリーク
   シリーク

   シリーク
   シリーク
   シリーク
   シリー
- ②カーソル表示後、任意の内容を入 力します。

入力した内容はプレビュー画面に 表示されます。

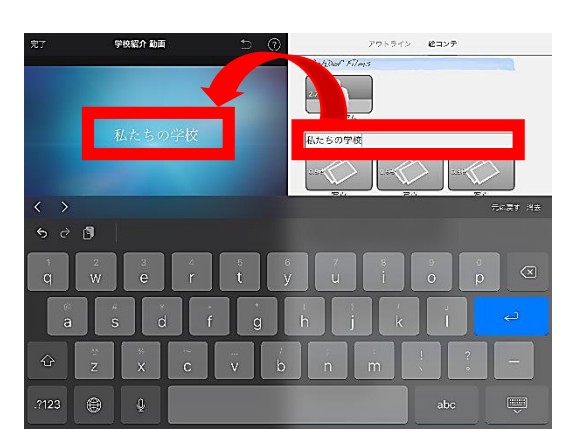

# 編集を完了して保存する方法

#### ①編集完了後、[完了]をタップします。

②右図表示後、動画のタイトルをタップ すると、任意の名前に変更することが できます。

### 書き出しを行う方法

 書き出しマークをタップし、[ビデオを保存]を 選択します。

書き出しが完了すると下図が表示されるの で[OK]をタップします。

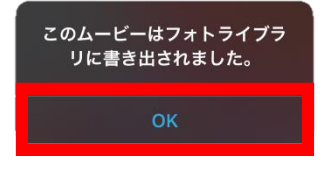

②作成した動画は写真アプリに保存されます。

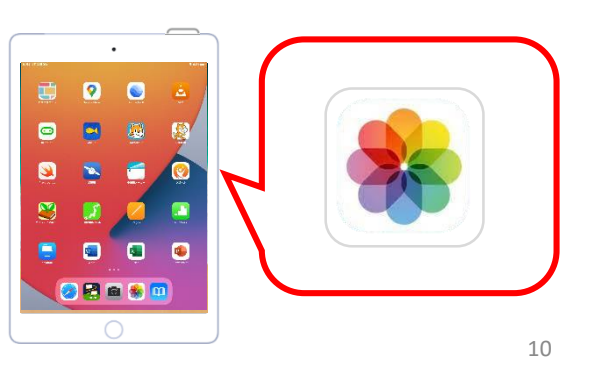

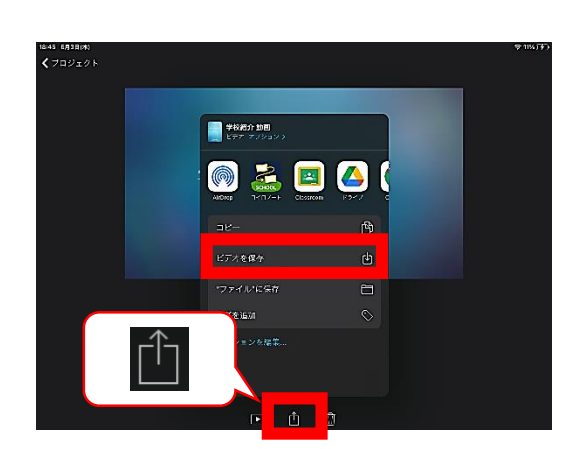

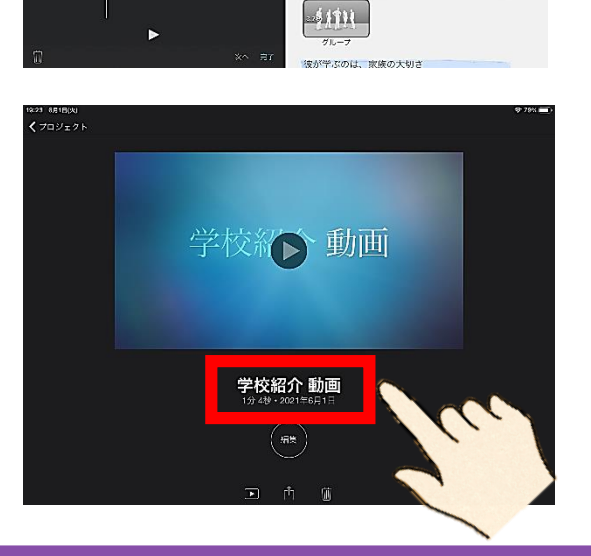

出コンテ

Hghðal Films モディアム ある少年の物語

生最後の日々